## **Request Inspections**

Customers can request an inspection through Civic Access after the jurisdiction issues a permit. This guide uses a permit as an example for requesting an inspection, but the process is similar for other records that allow customers to request inspections based on configuration. Customers must be registered users and a contact associated with the case. Inspection requests interact with the inspection-related data on the dashboard.

To request an inspection:

- 1. Click **Dashboard** in the menu.
- 2. Click the Active card in the My Permits section.

Civic Access displays the My Work page and active permits by default.

3. Click the **Permit Number** of the desired permit for which you would like to request an inspection.

| Create Request   | View Request | Apply My Work | Search <b>Q</b> Today's Inspec | ctions Map Fee Estimat                        | or Pay Invoices | Utility Billing Projects M                 |
|------------------|--------------|---------------|--------------------------------|-----------------------------------------------|-----------------|--------------------------------------------|
| My Work          |              |               |                                |                                               |                 |                                            |
| MY INVOICES      | MY PERMITS   | MY PLANS      | MY EXISTING INSPECTIONS        | REQUEST INSPECTIONS                           | MY LICENSES     |                                            |
| Search           |              |               |                                |                                               |                 | Export to Excel                            |
| Display Active   | ~            |               |                                |                                               |                 |                                            |
| Permit Number    | Project      | ۲             | Address <b>T</b>               | Permit Type 🕈                                 | Status 🔻        | State                                      |
| BLDR-000308-2023 |              |               | 1214 Cheshire Av Napervill     | Building (Residential) - New<br>Single Family | Issued          | Active, Recent                             |
| BLDR-000184-2022 |              |               | 1500 Tulane Dr Naperville, I   | Building (Residential) - New<br>Single Family | Issued          | Active, Attention, Recent<br>(Unpaid Fees) |
|                  |              |               |                                |                                               |                 |                                            |

**NOTE** Customers also can request inspections through the My Work REQUEST INSPECTIONS tab. For more information, please refer to the <u>Request Inspections section</u>.

Civic Access displays the permit.

4. Click the Inspections tab.

| Permit Number: BLDR-000308-2023           |                                               |                         |                |                                |            |   |  |  |
|-------------------------------------------|-----------------------------------------------|-------------------------|----------------|--------------------------------|------------|---|--|--|
| Permit Details   Tab Elements   Main Menu |                                               |                         |                |                                |            |   |  |  |
| Type:                                     | Building (Residential) -<br>New Single Family | Status:                 | Issued         | Project Name:                  |            | ^ |  |  |
| IVR Number:                               | 100364                                        | Applied Date:           | 01/31/2023     | Issue Date:                    | 01/31/2023 |   |  |  |
| District:                                 | East                                          | Assigned To:            | Lopez, Spencer | Expire Date:                   | 07/31/2023 |   |  |  |
| Square Feet:                              | 2,800.00                                      | Valuation:              | \$350,000.00   | Finalized Date:                |            |   |  |  |
| Description:                              |                                               |                         |                |                                |            |   |  |  |
| Summary Locations                         | Fees Reviews                                  | Inspections Attachments | Contacts       | Sub-Records More Info Public ( | Comments   |   |  |  |

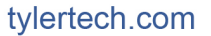

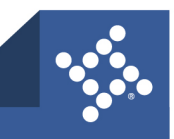

- 5. Mark **Action** on the row for the desired inspection. Customers may request more than one inspection at the same time.
- 6. Click Request Inspection.

| Request Inspections        |                    |        |  |  |  |
|----------------------------|--------------------|--------|--|--|--|
| Description                | Reinspection       | Action |  |  |  |
| Foundation Wall Inspection | No                 |        |  |  |  |
| Concrete Slab Inspection   | No                 |        |  |  |  |
| Floor Framing Inspection   | No                 |        |  |  |  |
| Wall Framing Inspection    | No                 |        |  |  |  |
| Final Building Inspection  | No                 |        |  |  |  |
| Final Fire Inspection      | No                 |        |  |  |  |
|                            | Request Inspection |        |  |  |  |

**NOTE** If the case workflow is not complete in EPL up to the inspection step (based on the priority), Civic Access does not display the Action settings.

Civic Access displays the Request Inspections page.

7. Click the **calendar** and select a **date** for the inspection.

| Request Inspections (1)      |                                                       |            |                                            |  |
|------------------------------|-------------------------------------------------------|------------|--------------------------------------------|--|
| 1 #BLDR-000308-:             | 2023                                                  |            |                                            |  |
| Inspection Type:<br>Address: | Foundation Wall<br>1214 Cheshire Av Naperville, IL 60 | Case Type: | Building (Residential) - New Single Family |  |
|                              | * Requested Date                                      |            | -                                          |  |
|                              | Comments/Gate Code                                    |            |                                            |  |

- 8. Type comments or a gate code as desired.
- 9. Click Submit.

| Comments/Gate Code | Call ahead so contractor can meet you.<br>Tim Taylor - 112-234-1234 |
|--------------------|---------------------------------------------------------------------|
|                    |                                                                     |

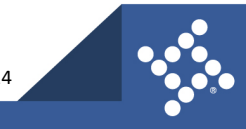

tylertech.com

Civic Access displays the inspection information and a green checkmark if it is successfully requested.

| 1 Case #BLDR-000308-2023 |                                                                     |  |  |  |  |  |
|--------------------------|---------------------------------------------------------------------|--|--|--|--|--|
| Inspection Type:         | Foundation Wall                                                     |  |  |  |  |  |
| Case Type:               | Building (Residential) - New Single Family                          |  |  |  |  |  |
| Address:                 | 1214 Cheshire Av Naperville, IL 60540                               |  |  |  |  |  |
|                          |                                                                     |  |  |  |  |  |
| Requested Date           | 02/10/2023                                                          |  |  |  |  |  |
| Comments/Gate Code       | Call ahead so contractor can meet you.<br>Tim Taylor - 112-234-1234 |  |  |  |  |  |
|                          |                                                                     |  |  |  |  |  |
|                          |                                                                     |  |  |  |  |  |
|                          |                                                                     |  |  |  |  |  |

10. Click **Back** to navigate back to the case details.

Civic Access displays the requested inspection in the Existing Inspections section.

11. Click **Cancel Inspection** to cancel the inspection.

Once scheduled by the jurisdiction, Civic Access does not display the Cancel Inspection button.

| Summary                          | Locations                                                                                                    | Fees     | Reviews        | Inspections | Attachments | Contacts     | Sub-Records | More Info  | Public Comment | s            |       |
|----------------------------------|----------------------------------------------------------------------------------------------------|----------|----------------|-------------|-------------|--------------|-------------|------------|----------------|--------------|-------|
| Existing Inspe<br>Existing Inspe | Existing Inspections   Request Inspections   Optional Inspections   Next Tab   Permit Details   Main Menu Existing Inspections Sort Description |          |                |             |             |              |             |            |                | ~            |       |
| View Inspec                      | tion                                                                                                    | Desc     | ription        |             | Status      | Request Date | Sche        | duled Date | Inspector      | Action       |       |
| IBLD-00034                       | 43-2023                                                                                                    | Foun     | dation Wall In | spection    | Requested   | 02/10/2023   |             |            |                | Cancel Inspe | ction |
| Results per p                    | age 10 🗸 1                                                                                                    | -1of1 << | < 1 >          | >>          |             |              |             |            |                |              |       |

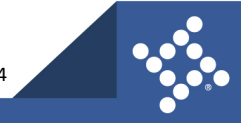